## **Member Self-Service Portal Enrollment - Birth**

1. Once you've registered and logged into the Member Self-Service Portal, you'll be directed to the home page. Click View Detail under Life Events.

| ACCESSIBILITY VIEW |                                                   |                                                                       |                     | My Er               | nployments communication center notifications | MY ACCOUNT CONTACT US LOGOUT                                                                                                    |
|--------------------|---------------------------------------------------|-----------------------------------------------------------------------|---------------------|---------------------|-----------------------------------------------|----------------------------------------------------------------------------------------------------|
|                    | HI MICKEY                                         |                                                                       |                     |                     |                                               | Contraction of the second second seco |
|                    | Home                                              |                                                                       |                     |                     |                                               |                                                                                                    |
|                    |                                                   | MICKEY, here                                                          | e are some thing    | s you need to do ne | tt:                                           |                                                                                                    |
|                    |                                                   |                                                                       |                     |                     |                                               |                                                                                                    |
|                    |                                                   |                                                                       | UPDATE YOUR I       | MAIL                |                                               |                                                                                                    |
|                    | TOOLS                                             |                                                                       |                     |                     |                                               |                                                                                                    |
|                    | MY BENEFITS<br>\$32.28<br>YOUR TOTAL PER-PAY COST | \$32.28 \$0.00<br>YOUR PRE-TAX PER-PAYYOUR POS<br>DEDUCTIONS DEDUCTIO | T-TAX PER-PAY<br>NS | LIFE EVENTS         |                                               |                                                                                                    |
|                    | Benefitz                                          | Coverage Options                                                      | Coverage Details    |                     |                                               |                                                                                                    |
|                    | Wedkal                                            | EUTE PPO HIVISA<br>Medical (75/25) w/<br>Chiro                        | Sef                 |                     |                                               |                                                                                                    |
|                    | Prescription Drug                                 | EUTE PPO Prestription<br>Drug (75/25) - CVS                           | Ser                 |                     |                                               |                                                                                                    |
|                    | Dental                                            | EUTF Dental                                                           | Set                 | View details        |                                               |                                                                                                    |
|                    | Vision                                            | EUTF Vision                                                           | Self                |                     |                                               |                                                                                                    |
|                    | Premium Conversion Plan                           | Enrolled                                                              | Enrolled            |                     |                                               |                                                                                                    |
|                    | View Benefits Selections                          |                                                                       | Quick Actions       |                     |                                               |                                                                                                    |

2. Click **Start>** in the Birth row.

| ACCESSIBILITY VIEW |                                                                                                    | 1                                               | COMMUNICATION CENTE | R NOTIFICATIONS | MY ACCOUNT | CONTACT US | LOGOUT |
|--------------------|----------------------------------------------------------------------------------------------------|-------------------------------------------------|---------------------|-----------------|------------|------------|--------|
| Home               |                                                                                                    |                                                 |                     |                 |            |            | ۲      |
|                    | Enroll & Make Chang                                                                                                    | es                                              |                     |                 |            |            |        |
|                    | UPDATE YOUR COVERAGE To make changes up our current selections and/or personal information, choose the applicable link from the table. In some cases, you may need to make your changes within a certain time period. |                                                 |                     |                 |            |            |        |
|                    | Description                                                                                                    | Eligibility Period                              | Actions             |                 |            |            |        |
|                    | Life Event                                                                                                    |                                                 |                     |                 |            |            |        |
|                    | Disenroll due to Enrollment in Other Coverage                                                                                                    | 45 days before and 45 days after the event date | Start >             |                 |            |            |        |
|                    | Disenroll due to Enrollment in Medicaid Coverage                                                                                                    | 60 days before and 60 days after the event date | Start >             |                 |            |            |        |
|                    | Adoption                                                                                                    | 45 days of the event date                       | Start >             |                 |            |            |        |
|                    | Birth                                                                                                    | 180 days of the event date                      | Start>              |                 |            |            |        |
|                    | Civil Union                                                                                                    | 45 days of the event date                       | Start >             |                 |            |            |        |
|                    | Domestic Partnership                                                                                                    | 45 days of the event date                       | Start >             |                 |            |            |        |
|                    | Guardianship                                                                                                    | 45 days of the event date                       | Start >             |                 |            |            |        |
|                    | Leave of Absence Without Pay                                                                                                    | 45 days of the event date                       | Start >             |                 |            |            |        |
|                    | Loss of Coverage                                                                                                    | 45 days before and 45 days after the event date | Start >             |                 |            |            |        |
|                    | Loss of Medicaid Coverage                                                                                                    | 60 days before and 60 days after the event date | Start >             |                 |            |            |        |
|                    | Marriage                                                                                                    | 45 days of the event date                       | Start >             |                 |            |            |        |
|                    | Military Leave of Absence Without Pay                                                                                                    | 45 days of the event date                       | Start >             |                 |            |            |        |
|                    | Newly Eligible Student                                                                                                    | 45 days of the event date                       | Start >             |                 |            |            |        |
|                    | Discoverst Fax Adaption                                                                                                    | 45 days of the super date                       | Front \             |                 |            |            | -      |

3. Enter birth date of newborn child then click Continue.

| ACCESSION IN MUNICIPALITY INTO A |                                                                                                    |                                                                                                    | September 1     |
|----------------------------------|----------------------------------------------------------------------------------------------------|----------------------------------------------------------------------------------------------------|-----------------|
| Home                             |                                                                                                    |                                                                                                    | Birth           |
|                                  | Enroll & Make Char                                                                                                    | The time limit within which you may make your changes as a result<br>of Eirch is 180 days of the event date.<br>ENTER THE EVENT DATE * |                 |
|                                  | UPDATE YOUR COVERAGE<br>To make changes to your current selections and/or perior<br>your changes within a certain time period.<br>EVENTS<br>Description | nal information, choose the applicable link from the table. In some c<br>Eligibility Period                                            | Continue Cancel |
|                                  | Life Ivent                                                                                                    |                                                                                                    |                 |
|                                  | Diservicil due to Envolument in Other Coverage                                                                                                    | 45 days before and 45 days after the event date                                                                                        | Start)          |
|                                  |                                                                                                    | 60 days before and 60 days after the event date                                                                                        | Start)          |
|                                  |                                                                                                    | 45 days of the event date                                                                                                    | Start)          |
|                                  |                                                                                                    |                                                                                                    | Start)          |
|                                  | Death of Dependent                                                                                                    | 730 days of the event date                                                                                                    | Start)          |
|                                  |                                                                                                    | 45 days of the event date                                                                                                    | Start)          |
|                                  |                                                                                                    |                                                                                                    | Start)          |
|                                  |                                                                                                    |                                                                                                    | Start           |
|                                  | Leave of Absence Without Pay                                                                                                    | 45 days of the event date                                                                                                    | Start)          |
|                                  | Legal Separation                                                                                                    | 730 days of the event date                                                                                                    | Start)          |
|                                  |                                                                                                    | 45 days before and 45 days after the event date                                                                                        | Start)          |
|                                  |                                                                                                    |                                                                                                    | Start 2         |
|                                  | Military Leave of Absence Without Pay                                                                                                    | 45 days of the event date                                                                                                    | StartD          |
|                                  |                                                                                                    |                                                                                                    |                 |

4. Select coverage and premium deduction start date then click Continue.

| ACCESSION WOR         |                                                                                                    | 💈 сонны                                                                                                   |                                                                                                    |  |  |
|-----------------------|----------------------------------------------------------------------------------------------------|----------------------------------------------------------------------------------------------------|----------------------------------------------------------------------------------------------------|--|--|
| Home                  |                                                                                                    |                                                                                                    | Birth                                                                                                    |  |  |
| Enroll & Make Changes |                                                                                                    |                                                                                                    | The lime limit within which you may make your changes as a result<br>of likely is 180 days of the event date.<br>ENTER THE EVENT DATE *                                                                                                    |  |  |
|                       | UPDATE YOUR COVERAGE<br>To make changes to your correct selections and/or personal i<br>your changes within a certain time period.<br>EVENTS<br>Description | nformation, choose the applicable link from the sable. In some cases, you may ne<br>Slightliny Period Act | 12         05         2023           Select the data year would like converge to select effects.         Select the data year would like converge to select effects.           ID         December 5, 2023         Converge to select effects.           December 5, 2023         Converge text all yet the select of converge courts. |  |  |
|                       | Life Event                                                                                                    |                                                                                                    | December 16, 2023<br>Coverage and premium contributions start 1st day of the first pay period                                                                                                    |  |  |
|                       | Diserval due to Envolument in Other Coverage                                                                                                    | 45 days before and 45 days after the event date Sta                                                       | following event date                                                                                                    |  |  |
|                       |                                                                                                    | 60 days before and 60 days after the event date Sta                                                       | Coverage and premium contributions start hat day of the second pay period                                                                                                    |  |  |
|                       |                                                                                                    | 45 days of the event date Sta                                                                             | roiowng event aste.                                                                                                    |  |  |
|                       |                                                                                                    | 190 days of the event date                                                                                | Continue                                                                                                    |  |  |
|                       | Death of Dependent                                                                                                    | 730 days of the event date Sta                                                                            |                                                                                                    |  |  |
|                       |                                                                                                    | 45 days of the event date                                                                                 | Cni                                                                                                    |  |  |
|                       |                                                                                                    |                                                                                                    | nt)                                                                                                    |  |  |
|                       |                                                                                                    |                                                                                                    | Cm                                                                                                    |  |  |
|                       | Leave of Absence Wahout Pay                                                                                                    | 45 days of the event date Sta                                                                             | Cn                                                                                                    |  |  |
|                       | Legal Separation                                                                                                    | 730 days of the event date Sta                                                                            | ca.                                                                                                    |  |  |
|                       |                                                                                                    | 45 days before and 45 days after the event date Sta                                                       | (11)                                                                                                    |  |  |
|                       |                                                                                                    |                                                                                                    | (D)                                                                                                    |  |  |
|                       | Military Leave of Absence Wahout Pay                                                                                                    | 45 days of the event date Sta                                                                             | (m                                                                                                    |  |  |
|                       | BALLY PLANTER MADE                                                                                                    | MEDICAL MARKET INC.                                                                                       |                                                                                                    |  |  |

5. Click +Add Family Member and only enter eligible dependents you wish to enroll in your medical, prescription drug, dental and/or vision plans. Dependents must be added or listed to be enrolled in coverage.

| ACCESSIBILITY VIEW      |                                                                                                    | COMMUNICATION CENTER NOTIFICATIONS MY ACCOUNT | CONTACT US LOGOUT |
|-------------------------|----------------------------------------------------------------------------------------------------|-----------------------------------------------|-------------------|
| Home                    |                                                                                                    |                                               | ۲                 |
| 🍇 Family 🐻 Health Plans | 🗞 Life insurance 🛛 🕢 Complete your Euroliment                                                                                                    |                                               |                   |
|                         | Marriage - December 16, 2023<br>Family<br>Please review your family members currently on file. You may add, update or<br>remove family members if the information displayed is not accurate. Please<br>enter all benefit eligible dependences, even if you are not errolling them in your<br>medical, prescription drug, deminal and/or vision plans. Dependents must be<br>added or listed below to be enrolled in coverage. |                                               |                   |
|                         | Add Tamily Member  MCKEY MOUSE  Relationship  Myself  D.0.8  New 18, 1980  View British                                                                                                    |                                               |                   |
|                         |                                                                                                    |                                               | -                 |
| ( Previous              |                                                                                                    |                                               | Next >            |

6. Complete information for each dependent you wish to enroll. A Social Security Number (SSN) is required to add a dependent. Providing a false SSN may result in the removal of your dependent from coverage until a valid SSN if provided. Click Save to continue.

| AT ATTACHMENTY VIEW |                                                                                                    | 🛊 COMMUNICATION CONTRACTORIS - E LACOMENT - E LACOMENT | ×                    |
|---------------------|----------------------------------------------------------------------------------------------------|----------------------------------------------------------------------------------------------------|----------------------|
| Home                |                                                                                                    | Family Member                                                                                                    | <u>^</u>             |
| <b>4</b> (m)        |                                                                                                    | Pirat Anna<br>Mitlie                                                                                                    |                      |
|                     | Birth - December 5, 2003.<br>Family<br>Philade review your family members correctly on file. You may aid, update or<br>menuse family members of the Information displayed to the accusate. Please<br>where us the specific eligible objectments, upwar 19 you prior the ending family them is syour<br>menticul, prescription may densite and ending aircs. Dependents must be<br>address is the file for the specific eligible objectment in a system. | Middle hame                                                                                                    |                      |
|                     |                                                                                                    | Female                                                                                                    | · • .                |
|                     |                                                                                                    | Reintensko<br>Child                                                                                                    | •                    |
|                     | MICKEY MOUSE                                                                                                    | Data artiste<br>12/06/2023                                                                                                    |                      |
|                     |                                                                                                    | \$5N<br>456503456                                                                                                    | 0                    |
|                     |                                                                                                    | Additional Coverage Informatic<br>Are you currently covered under<br>health and/or dental plants (such<br>snouser, employer, plant)<br>cance                                                                                                    | any other<br>as your |

7. Once you have entered information for all dependents you wish to enroll, click Next in the bottom right corner.

| ACCESSIBILITY VIEW |                |                                                                                                    |                                                                                                    | 2 COMMUNICATION CENTER NOTICICATIONS MY ACCOUNT CONTACT US LOGOUT |
|--------------------|----------------|----------------------------------------------------------------------------------------------------|----------------------------------------------------------------------------------------------------|-------------------------------------------------------------------|
| Home               |                |                                                                                                    |                                                                                                    | Vour dependent has been saved X                                   |
| 🏭 Family           | litealth Plans | 🗞 Life insurance 🛛 🖉 Complete                                                                                                    | joos Enrollment                                                                                                    |                                                                   |
|                    |                | Birth - December 5, 2023 :<br>Family<br>Please review your family members cur<br>remove family members if the informat<br>entre all benefit eligible dependents, e<br>medical, prescription drug, dental and/<br>added or listed below to be enrolled in | rently on file. You may add, update or<br>tion displayed is not accurate. Please<br>en if you are not errolling them in your<br>or vision plans. Dependents must be<br>coverage. |                                                                   |
|                    |                | + Add Family Member<br>MICKEY MOUSE                                                                                                    | Millie Mouse                                                                                                    |                                                                   |
|                    |                | Relationship Myself<br>D.O.S Nov 18, 1980<br><u>View Petalis</u>                                                                                                    | Belationship Child<br>D.O.B Dec 5, 2023<br>View Details                                                                                                    |                                                                   |
|                    |                | $\Phi$ Your employer has provided us year<br>notiment.                                                                                                    | our information for your benefit                                                                                                    |                                                                   |
|                    |                |                                                                                                    |                                                                                                    |                                                                   |
| < Previous         |                |                                                                                                    |                                                                                                    | (Net )                                                            |

8. Review health plans. Select dependents you wish to cover under your **medical** plan. Ensure boxes are checked next to the name of each dependent you wish to cover. The cost listed for each plan is per pay period. Click **Next** to continue.

| ACCESSIBILITY VIEW |              |                                                                                                    | COMMUNICATION CENTER NOTIFICATIONS MY ACCOUNT CONTACT US LOGOUT |
|--------------------|--------------|----------------------------------------------------------------------------------------------------|-----------------------------------------------------------------|
| Home               |              |                                                                                                    | ۲                                                               |
| 👪 Family           | Health Plans | 🗞 Life Insurance 🦁 Complete your Enrollment                                                                                                    |                                                                 |
|                    |              | Marriage - December 16, 2023<br>Health Plans                                                                                                    | <b>V</b>                                                        |
|                    |              | Medical                                                                                                    |                                                                 |
|                    |              | Select who is covered<br>MICKEY MOUSE<br>MICKEY MOUSE<br>MICKEY MOUSE<br>Crita<br>MILKEY MOUSE<br>Crita<br>MILKEY MOUSE<br>Crita<br>MICKEY MOUSE<br>Crita<br>MICKEY MOUSE<br>Crita |                                                                 |
|                    |              | () Back to top                                                                                                    |                                                                 |
| < Previous         |              | Cost per pay period: Employer cost per pay period:  566.95  544.56  See all hostids: and costs                                                                                     |                                                                 |

9. The prescription drug plan is bundled with the medical plan and will depend on the medical plan you select. Kaiser Permanente prescription drug coverage is included in the medical plan cost. No action is needed on this screen. Click Next to continue.

| ACCESSIBILITY VIEW |              |                                                                                                    | 😚 COMMUNICATION CENTER NOTIFICATIONS MY ACCOUNT CONTACT US | LOGOUT |
|--------------------|--------------|----------------------------------------------------------------------------------------------------|------------------------------------------------------------|--------|
| Home               |              |                                                                                                    |                                                            | ۲      |
| 👪 Family           | Health Plans | 🗞 Life Insurance 🦁 Complete your Invollment                                                              |                                                            |        |
|                    |              | Marriage - December 16, 2023<br>Health Plans                                                             | Ċ                                                          |        |
|                    |              | Medical Prescription Drug Dental Vision Premium Conversion Plan                                          |                                                            |        |
|                    |              | Prescription Drug                                                                                        |                                                            |        |
|                    |              | Prescription Drug<br>\$11.26<br>Per BM<br>UIT FIP Prescription Drug<br>(25:33- CUS                       |                                                            |        |
|                    |              | Option<br>Two Party<br>Category                                                                          |                                                            |        |
|                    |              | Review Dependents                                                                                        |                                                            |        |
| < Previous         |              | Cost per pay period: Employer cost per pay period:<br>\$66.95 \$\$44.56<br>\$\$ce all benefits and costs |                                                            | ext >  |

10. Select dependents you wish to cover under your **dental** plan. Ensure boxes are checked next to the name of each dependent you wish to cover. Click **Next** to continue.

| ACCESSIBILITY VIEW |              |                                                                                   |                    |                        |           | COMMUNICATION CENTER NOTIFICATIONS | MY ACCOUNT CONTACT US | LOGOUT |
|--------------------|--------------|-----------------------------------------------------------------------------------|--------------------|------------------------|-----------|------------------------------------|-----------------------|--------|
| Home               |              |                                                                                   |                    |                        |           |                                    |                       | ۲      |
| a Family           | Health Plans | Stille Insurance 💮 Comple                                                         | te your Enrollment |                        |           |                                    |                       |        |
|                    |              | Marriage - December 16, 2023<br>Health Plans<br>Medical Prescription Dr.          | 15 Dental          | Vision Premium Convers | on Plan   | Ĩ                                  |                       |        |
|                    |              | Dental<br>Select who is covered<br>Wicker Mouse<br>Water<br>Willie Mouse<br>Criss | EUTF Dental        | •                      |           |                                    |                       |        |
| < Previous         |              |                                                                                   |                    | () Bacalondare         | th to tap |                                    |                       | Nest   |

11. Select dependents you wish to cover under your vision plan. Ensure boxes are checked next to the name of each dependent you wish to cover. Click Next to continue.

| ACCESSIBILITY VIEW                                                                                                    |                                                                                                    | 😚 COMMUNICATION CENTER NOTIFICATIONS MY ACCOUNT CONTAC | TUS LOGOUT |
|----------------------------------------------------------------------------------------------------|----------------------------------------------------------------------------------------------------|--------------------------------------------------------|------------|
| Home                                                                                                    |                                                                                                    |                                                        | -@         |
| Second Second Se | 🗞 Life Insurance 🕢 Complete your Enrollment                                                                     |                                                        |            |
|                                                                                                    | Marriage - December 16, 2023<br>Health Plans<br>Medical Prescription Drug Dental Vision Premium Conversion Plan | Ċ                                                      |            |
|                                                                                                    | Vision Select who is covered Wicker Mouse Viyer Millie Mouse Cous Millie Mouse Updated costs                    |                                                        |            |
|                                                                                                    | 🕞 Back to top                                                                                                   |                                                        |            |
| Arostoue<br>https://ee-eutf-preprod.hroffice.com                                                                                                    | ( Recalculate                                                                                                   |                                                        | Next >     |

12. To review the cost at the bottom of the screen, click OK. Then to proceed, click Next. If you want to modify your enrollment selection, click Previous.

| ACCESSIBILITY VIEW      |                                                                                      |                                                                                                    |                                                                                                    | 👸 COMMUNICATION CENTER NOTIFICATIONS MY ACCOUNT CO | NTACT US LOGOUT |
|-------------------------|--------------------------------------------------------------------------------------|----------------------------------------------------------------------------------------------------|----------------------------------------------------------------------------------------------------|----------------------------------------------------|-----------------|
| Home                    |                                                                                      |                                                                                                    |                                                                                                    |                                                    | ۲               |
| 🍇 Family 😈 Health Plans | i 💊 Life insurance 💮 Com                                                             |                                                                                                    |                                                                                                    |                                                    |                 |
|                         | Marriage - December 16, 2023<br>Health Plans                                         |                                                                                                    |                                                                                                    |                                                    |                 |
|                         | Vision<br>Select who is covered<br>Wight<br>Mickey Mouse<br>Upper<br>Upper<br>Social | Notification<br>The system recalculated the costs<br>the choices and the updated costs<br>and click Recalculate<br>\$1.57<br>per pay | E based on the choices you just made. If you are satisfied with a, proceed to the next step. Otherwise, revise your choices |                                                    |                 |
| C Previous              | Co:<br>\$7                                                                           | t per pay period:<br>.84                                                                                                    | Employer cost per pry period:<br>555.38<br>Cost and the second                                                              |                                                    | Next>           |

13. For State and County of Maui employees, review premium conversion plan selection then click Next. All other employees, skip to step 14.

| ACCESSIBILITY VIEW      | 1 COMMUNICATION CENTER NOTIF                                                                                                    | ICATIONS MY ACCOUNT CONTACT US LOGOUT |
|-------------------------|----------------------------------------------------------------------------------------------------|---------------------------------------|
| Home                    |                                                                                                    | ۲                                     |
| 🐉 Family 💽 Health Plans | S Life tressrance 🛛 🖓 Complete your Invollment                                                                                                    |                                       |
|                         | Marriage - December 16, 2023<br>Health Plans                                                                                                    |                                       |
|                         | Medical Prescription Drug Dental Vision Premium Conversion Plan                                                                                                    |                                       |
|                         | Premium Conversion Plan Premium Conversion Plan (PCP) is a voluntary benefit plan, administered by the Department of Human Resources Development (DHRD) that allows employees to purchase their health benefit plans on a pretax basis and is offered pursuant to Section 125 of the Internal Revenue Code. For more information, go to the DHRD website at dhrd hawail.gov.  Premium Conversion Plan Outers |                                       |
| C Provinues             | Errolled •<br>Cost per pay period:<br>574.84 5556.38<br>Cost at benefits and costs                                                                                                    | Rect                                  |

14. Review life insurance enrollment. You may enroll in life insurance if not already enrolled. Click Next to continue.

| ACCESSIBILITY VIEW      |                                                                       | COMMUNICATION CENTER NOTIFICATIONS MY ACCOUNT CONTACT US LOGOUT          |
|-------------------------|-----------------------------------------------------------------------|--------------------------------------------------------------------------|
| Home                    |                                                                       | ۲                                                                        |
| 🍪 Family 💟 Health Plans | S Life Insurance 🕢 Complete your Enrollment                           |                                                                          |
|                         | Marriage - December 16, 2023<br>Life Insurance                        |                                                                          |
|                         | Life Insurance                                                        |                                                                          |
|                         | \$0<br>per pay<br>Cyton<br>EUTF Life Insurance *<br>333,770<br>Amount |                                                                          |
|                         |                                                                       | (i) Back to top                                                          |
| < Previous              | Cost per pay period:<br><b>\$74.84</b>                                | Employer cost per pay period:<br>1556-38<br>© new all houseful and costs |

15. Review enrollment changes, cost summary and terms and conditions. If you agree to the terms and conditions, check the box next to "I agree to the terms and conditions" and then click Complete Enrollment.

| Premium Conversion Plan                                                                                                    | Furomea                                                                                                    |                                                                                                    |  |
|----------------------------------------------------------------------------------------------------|----------------------------------------------------------------------------------------------------|----------------------------------------------------------------------------------------------------|--|
| Life Insurance                                                                                                    |                                                                                                    |                                                                                                    |  |
| Life Insurance<br>Ufe Insurance                                                                                                    | Coverage Options<br>EUTF Life Insurance<br>Coverage Details<br>\$33,770                                                                                                    | Employer Cost Per Hay Period<br>\$2.06                                                                                                    |  |
| Cost Summary                                                                                                    |                                                                                                    |                                                                                                    |  |
| Cost summary:<br>Your pre-tax deductions:                                                                                                    |                                                                                                    | Per-pay amount<br>574.84                                                                                                    |  |
| Your post-tax deductions:                                                                                                    |                                                                                                    | \$0.00                                                                                                    |  |
| Your total cost:                                                                                                    |                                                                                                    | \$74.84                                                                                                    |  |
| Total employer cost:                                                                                                    |                                                                                                    | 5556.38                                                                                                    |  |
| Len algible for the coverage requested and deduce that theil<br>algible for requirements, or well alext to charge them subject<br>plans unless global at the next Open Northener speed or a<br>literations and qualifications of the BJTE henefits programs an<br>deductions, adjustments are carrelations from my adary, wag<br>means and sub-terminal accountilitions | nthrobasis included are also eligible. I understand that the barwfirs to the provide induced and the landscale of the second to the provide state of the second second se | elections made on this application are in effect as long as I continue to meet EUFFs<br>conseque for myself or my dependents that Nthey across series for barrefus in UFFs<br>energy, morting, intro obspicor. There are not be harder, more particular, understand the<br>elected Lautorize my employer or forance officer to make the pre-tax or after tax<br>in accordance with applicable lever, rules and regulators. |  |
| I agree to the Terms and Conditions                                                                                                    |                                                                                                    |                                                                                                    |  |
| Go back and make changes                                                                                                    |                                                                                                    | Complete Enrollment                                                                                                    |  |

16. Your enrollment request has been submitted. Required supporting document(s) MUST be submitted within 180 days of the birth effective date and verified by the EUTF in order for your new elections to be finalized. Late supporting documents will not be accepted. Click Home in the top left corner to upload required supporting documents.

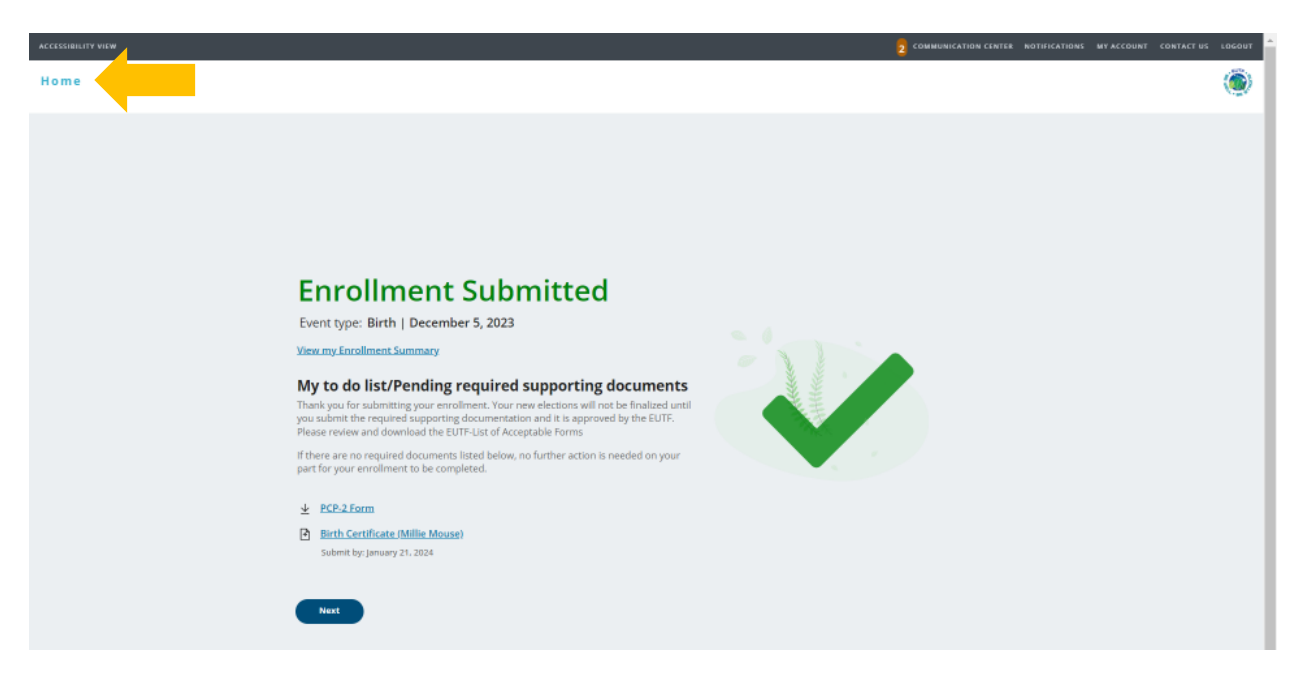

## **Uploading Required Supporting Documents**

1. Have your required supporting document(s) available in electronic format to upload. From the homepage, click Upload Your Required Documents.

| SSIBILITY VIEW |                                                   |                                                                     |                     |                    | My Employments () communication center notifications my account contact us log |
|----------------|---------------------------------------------------|---------------------------------------------------------------------|---------------------|--------------------|--------------------------------------------------------------------------------|
| H              | HI MICKEY                                         |                                                                     |                     |                    |                                                                                |
| н              | ome                                               |                                                                     |                     |                    | × 8€ ×                                                                         |
|                |                                                   | MICKEY, here                                                        | are some thi        | ngs you need to do | ) next:                                                                        |
|                |                                                   | UPDATE                                                              | E YOUR EMAIL        |                    | <b>—</b>                                                                       |
|                |                                                   |                                                                     |                     | DOCUMENTS          |                                                                                |
| 11             | 0015                                              |                                                                     |                     |                    |                                                                                |
|                | MY BENEFITS<br>\$32.28<br>your total per-pay cost | S32.28 S0.00<br>YOUR PRE-TAX PER-PAYYOUR POS<br>DEDUCTIONS DEDUCTIO | r-Tax PER-PAY<br>NS | LIFE EVENTS        |                                                                                |
|                | Senefits                                          | Coverage Options                                                    | Coverage Details    |                    |                                                                                |
|                | Wedical                                           | EUTE/PPO HIVISA<br>Medical (75/25) w/<br>Chirg                      | Set                 |                    |                                                                                |
|                | Prescription Drug                                 | EUTE PPO Prescription<br>Brug (75/25) - CVS                         | Self                | _                  |                                                                                |
|                | Denai                                             | EUTF Dental                                                         | Self                | View details       |                                                                                |
|                | Valon                                             | EUTF Vision                                                         | Self                |                    |                                                                                |
|                | Prentium Conversion Plan                          | Ervolled                                                            | Enrolled            |                    |                                                                                |
|                | View Benefits Selections                          |                                                                     | Quick Actions       |                    |                                                                                |

2. The Manage Your Forms and Documents screen opens. Click the Upload Documents option. The Upload Documents screen displays. To upload the document, click Upload.

| ACCESSIBILITY VIEW                                                               |                                                                                                    |                                                               |                                                 | 2 COMMUNICATION CENTER NOTIFICATIONS MY ACCOU                |                     |
|----------------------------------------------------------------------------------|----------------------------------------------------------------------------------------------------|---------------------------------------------------------------|-------------------------------------------------|--------------------------------------------------------------|---------------------|
| Home                                                                             |                                                                                                    |                                                               |                                                 |                                                              | ۲                   |
| Required Forms Health Evidence 4                                                 | Uplad Documents                                                                                          | Manage Your Forms                                             | & Documents                                     | and the second                                               |                     |
| This page lists the documents that you appears in the list. For each required do | ents<br>are required to submit related to enrollment ch<br>ocument, you can upload a file a maximum of f | anges that you recently submitted. If a document<br>we times. | is required more than once, it will appear in t | the list as many times as it is required. You must upload it | as many times as it |
| Birth Certificate                                                                | Millie Mouse                                                                                             | Not Received                                                  | Details                                         | Upload                                                       |                     |
|                                                                                  |                                                                                                    |                                                               |                                                 |                                                              |                     |

3. The Upload Document window opens. Click Choose File to upload your document.

| ACCESSIBILITY VIEW                                                                                                    |                                                                                                    |                                                                                                    |
|----------------------------------------------------------------------------------------------------|----------------------------------------------------------------------------------------------------|----------------------------------------------------------------------------------------------------|
| Home                                                                                                    |                                                                                                    | ۲                                                                                                   |
| Required Forms     Mealth Evidence     Upload Documents       It is page lass the documents that you are required to submit related to era appears in the list. For each required document, you can upload a file area       Document Name     Required for       Birth Certificate     Mit | Manage Your Forms & Documents     //      //      //      //      //      //      //      //      //      //      //      //      //      //      //      //      //      //      //      //      //      //      //      //      //      //      //      //      //      //      //      //      //      //      //      //      //      //      //      //      //      //      //      //      //      //      //      //      //      //      //      //      //      //      //      //      //      //      //      //      //      //      //      //      //      //      //      //      //      //      //      //      //      //      //      //      //      //      //      //      //      //      //      //      //      //      //      //      //      //      //      //      //      //      //      //      //      //      //      //      //      //      //      //      //      //      //      //      //      //      //      //      //      //      //      //      //      //      //      //      //      //      //      //      //      //      //      //      //      //      //      //      //      //      //      //      //      //      //      //      //      //      //      //      //      //      //      //      //      //      //      //      //      //      //      //      //      //      //      //      //      //      //      //      //      //      //      //      //      //      //      //      //      //      //      //      //      //      //      //      //      //      //      //      //      //      //      //      //      //      //      //      //      //      //      //      //      //      //      //      //      //      //      //      //      //      //      //      //      //      //      //      //      //      //      //      //      //      //      //      //      //      //      //      //      //      //      //      //      //      //      //      //      //      //      //      //      //      //      //      //      //      //      //      //      //      //      //      //      //      // | e Bist as many times as it is required. You must upload it as many times as it<br>Actions<br>Upload |

4. Locate and select birth certificate file. Files cannot be password protected as EUTF will be unable to open the file. Password protected files will be rejected. Click **Open** to continue.

| $\leftarrow \rightarrow \lor \uparrow$ | > Documents             | ∨ C Sea             | rch Documents 🔎    |
|----------------------------------------|-------------------------|---------------------|--------------------|
| Organize ▼ New folder                  |                         |                     | ≣ • 🔳 💡            |
| A Home                                 | Name                    | Date modified       | Type Size          |
|                                        | Custom Office Templates | 11/3/2023 7:56 AM   | File folder        |
| 🛄 Desktop 🔹 🖈                          | Documents               | 10/30/2023 4:02 PM  | File folder        |
| 🛓 Downloads 🖈                          | 🛃 Birth Certificate     | 11/16/2023 12:17 PM | Adobe Acrobat D 65 |
| 📑 Documents 🖈                          |                         |                     |                    |
| 🔀 Pictures 🔹 🖈                         |                         |                     |                    |
| 🕑 Music 🔹 🖈                            |                         |                     |                    |
| 📐 Videos 🔹 🖈                           |                         |                     |                    |
| November                               |                         |                     |                    |
| File name                              | e: [                    | ~ Cu:               | stom Files ~       |
|                                        |                         |                     | Open Cancel        |

5. The selected file's name displays on the **Upload documents** window. Read and click the Attest checkbox then click **Upload** to complete the process.

| ACCESSIBILITY VIEW                                                                                                    |                                                                                                    |                                                                                               |
|----------------------------------------------------------------------------------------------------|----------------------------------------------------------------------------------------------------|-----------------------------------------------------------------------------------------------|
| Home                                                                                                    |                                                                                                    | ۲                                                                                             |
| - All and a second second                                                                                                    | Manage Your Forms & Documents                                                                                                    |                                                                                               |
| Required Forms Health Evidence Upload Documents                                                                                                    | Upload documents *                                                                                                    |                                                                                               |
| Decurrents           This page last the documents that you are required to submit related to en appears in the last. For each required document, you can upbad a file a maximum content of the second of the second of the | Click Browse and select the file to upload.     Confirm that the file is a true copy of the original document by checking the box below.     Click Upload to submit your file.     A confirmation screen will appear when your file has been uploaded successfully.     About your file:     It must be less than 20 MB in size.     It must be less than 20 MB in size.     It must be less than 20 MB in size.     It must be less than 20 MB in size.     It must be one of the following types: XML, POF, DOC, XLS, TXT, PPT, IPEG, IPG, Gif, BMP, TIF,     FIRG, SV, XLS, DOCX, KMB, PPTX, STS, XLSM, XLSB, ZP, RTF, AAC, AVI, BIN, GZ, HTM,     HTML, ICO, MP3, MPEG, DGA, OGV, OGX, OPUS, PPTX, TS, WAV, WEBA, WEBM, WEBP, 3GP, 3G2,     Z, TMP, MHT, LFS, DOTX, WFD, APS, OKFS, MSG, MP4, ASF.     Choose File Sint Centrates and     less that the file I am submitting, which contains an image of an original document, has not     been failafied in any way and is a true representation of that original document. | e list as many times as it is required. You must upload it as many times as it Actions Upload |
|                                                                                                    | Cancel                                                                                                    |                                                                                               |
|                                                                                                    |                                                                                                    |                                                                                               |
|                                                                                                    |                                                                                                    |                                                                                               |

6. The Upload documents window confirms your successful upload. Click the Close button.

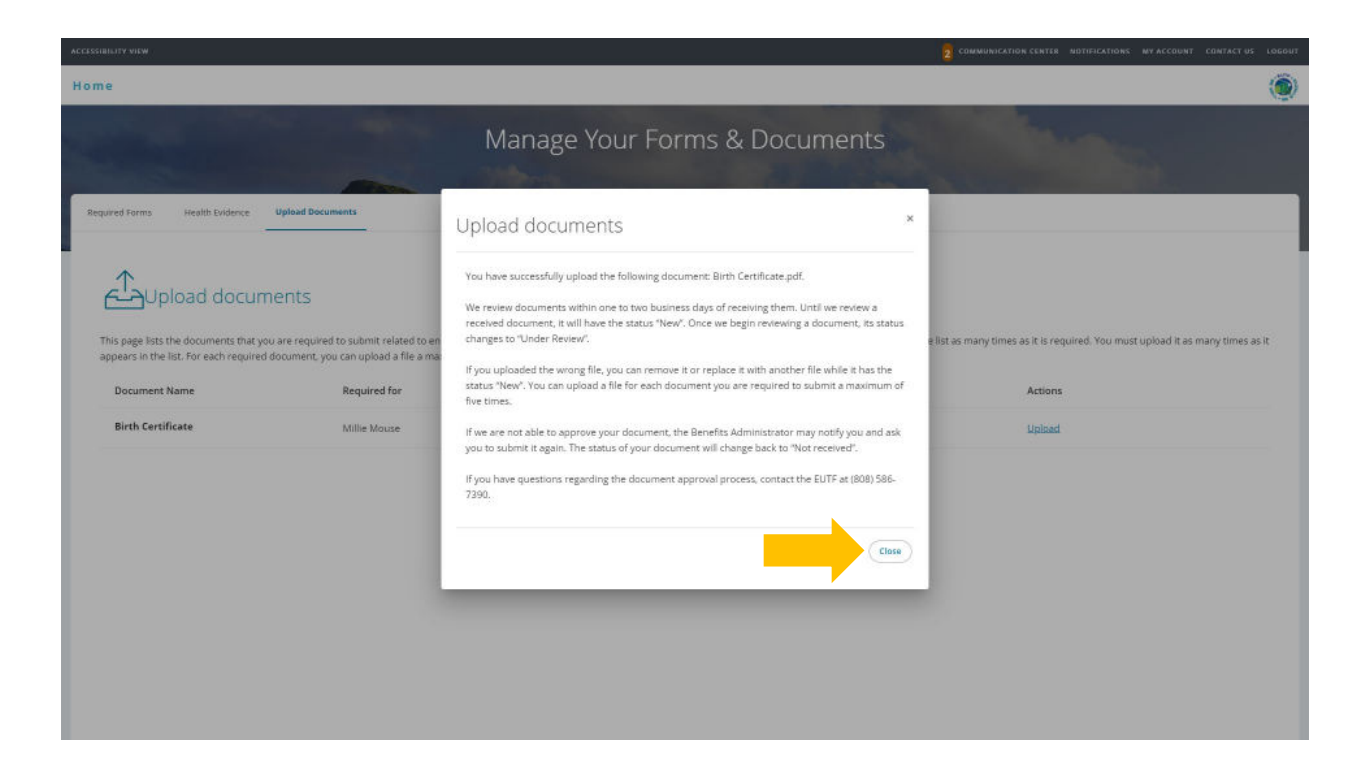

7. The Upload documents window displays the added document in the Details column.

|                                                                                                    | Section of the local division of the local division of the local d | Manage Your Form                                                                | ns & Documents                                                                             | in the second                                                                      |              |
|----------------------------------------------------------------------------------------------------|----------------------------------------------------------------------------------------------------|---------------------------------------------------------------------------------|--------------------------------------------------------------------------------------------|------------------------------------------------------------------------------------|--------------|
|                                                                                                    |                                                                                                    | 0                                                                               |                                                                                            |                                                                                    |              |
| uired Forms Health Evidence                                                                                        | Upload Documents                                                                                                    |                                                                                 |                                                                                            |                                                                                    |              |
|                                                                                                    |                                                                                                    |                                                                                 |                                                                                            |                                                                                    |              |
| $\uparrow$                                                                                                    |                                                                                                    |                                                                                 |                                                                                            |                                                                                    |              |
|                                                                                                    | nents                                                                                                    |                                                                                 |                                                                                            |                                                                                    |              |
|                                                                                                    |                                                                                                    |                                                                                 |                                                                                            |                                                                                    |              |
| his page lists the documents that y<br>ppears in the list. For each required                                       | ou are required to submit related to enrollment i<br>I document, you can upload a file a maximum of                                                                                                    | changes that you recently submitted. If a docum<br>five times.                  | ent is required more than once, it will appear in the list as                              | many times as it is required. You must upload it as n                              | nany times a |
| his page lists the documents that y<br>ppears in the list. For each required<br>Document Name                      | ou are required to submit related to enrollment<br>l document, you can upload a file a maximum of<br>Required for                                                                                                    | changes that you recently submitted. If a docum<br>five times.<br>Status        | ent is required more than once, it will appear in the list as<br>Details                   | many times as it is required. You must upload it as n<br>Actions                   | nany times a |
| his page lists the documents that y<br>ppears in the list. For each required<br>Document Name<br>Birth Certificate | ou are required to submit related to enrollment,<br>document, you can upload a file a maximum of<br>Required for<br>Millie Mouse                                                                                                    | changes that you recently submitted. If a docum<br>five times.<br>Status<br>New | ent is required more than once, it will appear in the list as Details Added on Dec 7, 2023 | many times as it is required. You must upload it as n<br>Actions<br>Beplace   View | nany times a |
| is page lists the documents that y<br>pears in the list. For each required<br>Document Name<br>Birth Certificate   | ou are required to submit related to enrollment,<br>idocument, you can upload a file a maximum of<br>Required for<br>Millie Mouse                                                                                                    | changes that you recently submitted. If a docum<br>five times.<br>Status<br>New | ent is required more than once, it will appear in the list as Details Added on Dec 7, 2023 | many times as it is required. You must upload it as n Actions Beplace   View       | nany times a |

8. Once you have submitted all required supporting documentation and it is approved by the EUTF, you will receive confirmation of enrollment.

## **Required Supporting Documents**

| Enrollment Type                                                                                 | Required Documents                                                                                                    |  |  |
|-------------------------------------------------------------------------------------------------|----------------------------------------------------------------------------------------------------|--|--|
| Self                                                                                            | No documents required                                                                                                    |  |  |
| Adding a Spouse/Partner                                                                         | <ul> <li>Marriage or Civil Union Certificate</li> <li>Domestic Partnership – Notarized Declaration of<br/>Domestic Partnership, Affidavit of Dependency &amp;<br/>Acknowledgement, and two sets of documents<br/>showing proof of shared residency (forms available<br/>at eutf.hawaii.gov)</li> </ul> |  |  |
| Adding a Dependent Child                                                                        | <ul> <li>Birth Certificate</li> <li>Guardianship Decree (if legal guardian)</li> <li>Adoption Decree (if child is placed for adoption or adopted)</li> </ul>                                                                                                    |  |  |
| Dependent Children Ages 19 through 23<br>(Full-Time Students Enrolling in Dental and<br>Vision) | <ul> <li>Student Certification from accredited school on<br/>school letterhead with registrar's signature<br/>confirming full-time status or certificate from the<br/>National Student Clearinghouse (Transcripts and<br/>class schedule are not accepted).</li> </ul>                                 |  |  |